#### PASOS PARA EL PAGO DE SEGUNDAS OPORTUNIDADES

#### DEL 6 AL 9 DE DICIEMBRE DE 2021

- 1. Ingresar al link: http://200.79.179.163/admonEscolar/index.php
- 2. Ingresar matrícula y en NIP los cuatro primeros dígitos de su matrícula (ejemplo):

#### Matrícula: 15021609

NIP: 1502

| C | 🛕 No es seguro   200.79.179.163/admonEscolar/index.php 😢 🖈 🗍                                                                                                    |  |  |  |
|---|----------------------------------------------------------------------------------------------------|--|--|--|
|   | TECNOLÓGICO<br>RACIONAL DE MEXICO                                                                                                    |  |  |  |
|   | Administración Escolar<br>Bienvenido al módulo de administración escolar, dentro podrás realizar los siguientes tramites escolares:<br>reinscripción, imprimir referencia de segundas oportunidades etc. Te sugerimos tener a la mano tu matricula<br>y contraseña. |  |  |  |
|   | Acceso Alumnos                                                                                                    |  |  |  |
|   | Matricula 19021605                                                                                                    |  |  |  |
|   | NIP                                                                                                    |  |  |  |
|   | Iniciar sesión                                                                                                    |  |  |  |

¿Perdiste tu NIP?, Solicítalo aquí

3. Al ingresar con su usuario aparecerá el siguiente menú, seleccionar la opción 2da oportunidad

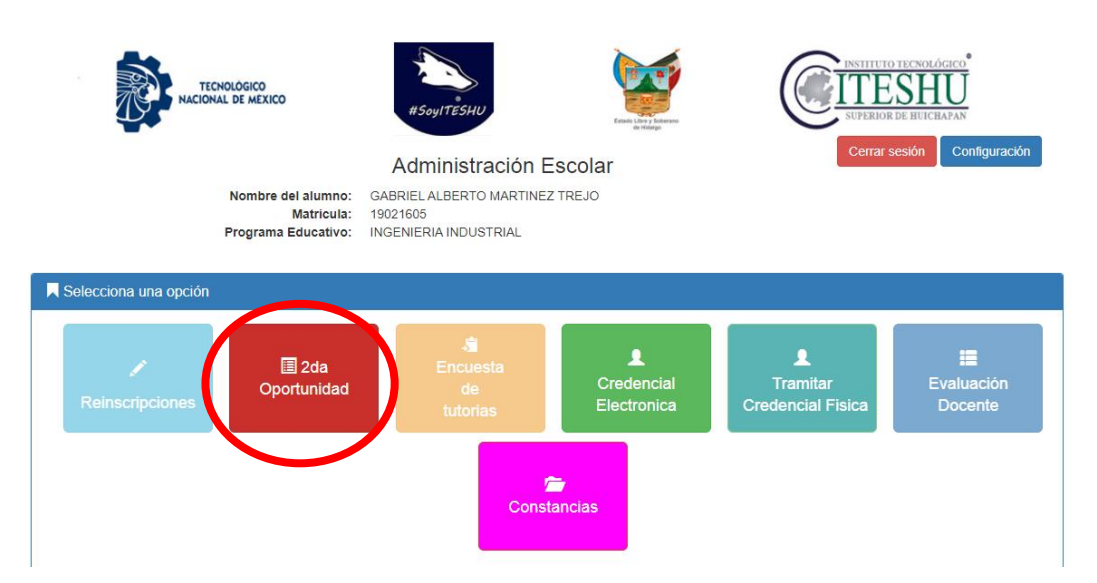

| Seleccionar Materia                                                                                                    | Estatus             |  |  |
|----------------------------------------------------------------------------------------------------|---------------------|--|--|
| ×                                                                                                    | Pendiente           |  |  |
| ×                                                                                                    | Pendiente           |  |  |
| Image: A start and a start and a start a start a st | Pendiente           |  |  |
| Image: A start and a start a start  | Pendiente           |  |  |
| Image: A start and a start and a start a start a st | Pendiente           |  |  |
| Image: A start of the start of the start  | Pendiente           |  |  |
| Image: A start and a start and a start a start a st | Pendiente           |  |  |
| ×                                                                                                    | Pendiente           |  |  |
| Total: <b>\$</b> 496.00 pesos                                                                                                    |                     |  |  |
|                                                                                                    | Seleccionar Materia |  |  |

Al seleccionar saldrán todas las materias donde el estudiante tenga alguna unidad reprobada.

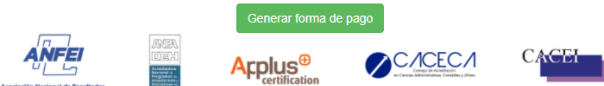

**4.** El estudiante podrá seleccionar las materias que quiera pagar, posteriormente deberá de generar la forma de pago y en caso de no seleccionar todas las materias le saldrá el siguiente mensaje:

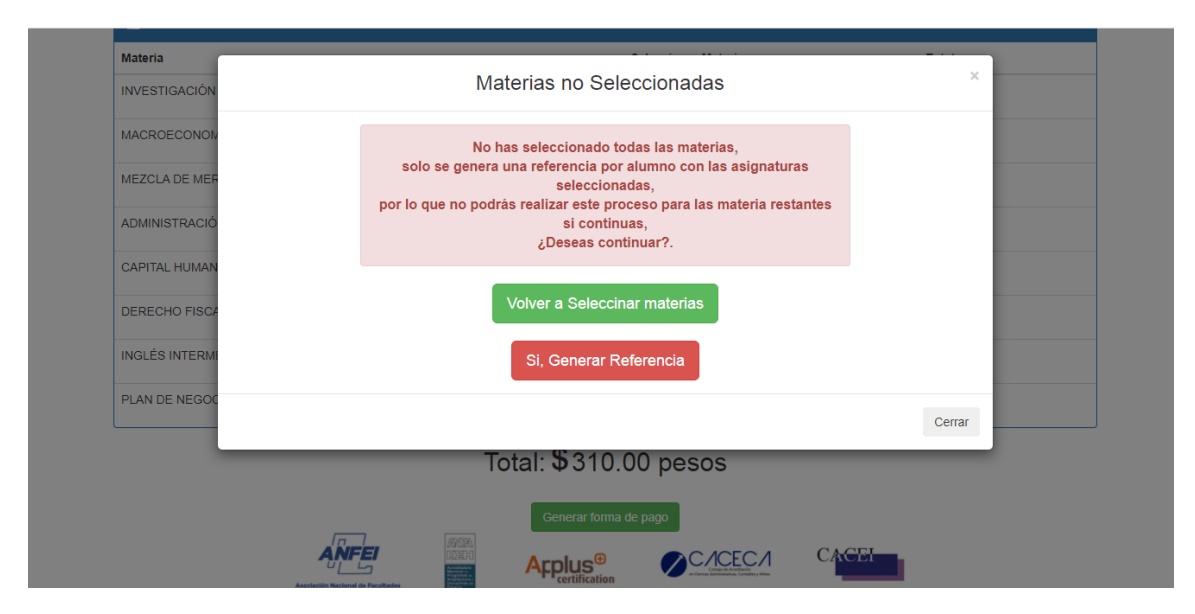

**NOTA 1:** Cabe mencionar que el estudiante **solo podrá generar la referencia una vez**, es importante que seleccione todas las materias que requiera pagar.

5. Al dar clic en el botón generar referencia saldrá el archivo con la referencia como se muestra:

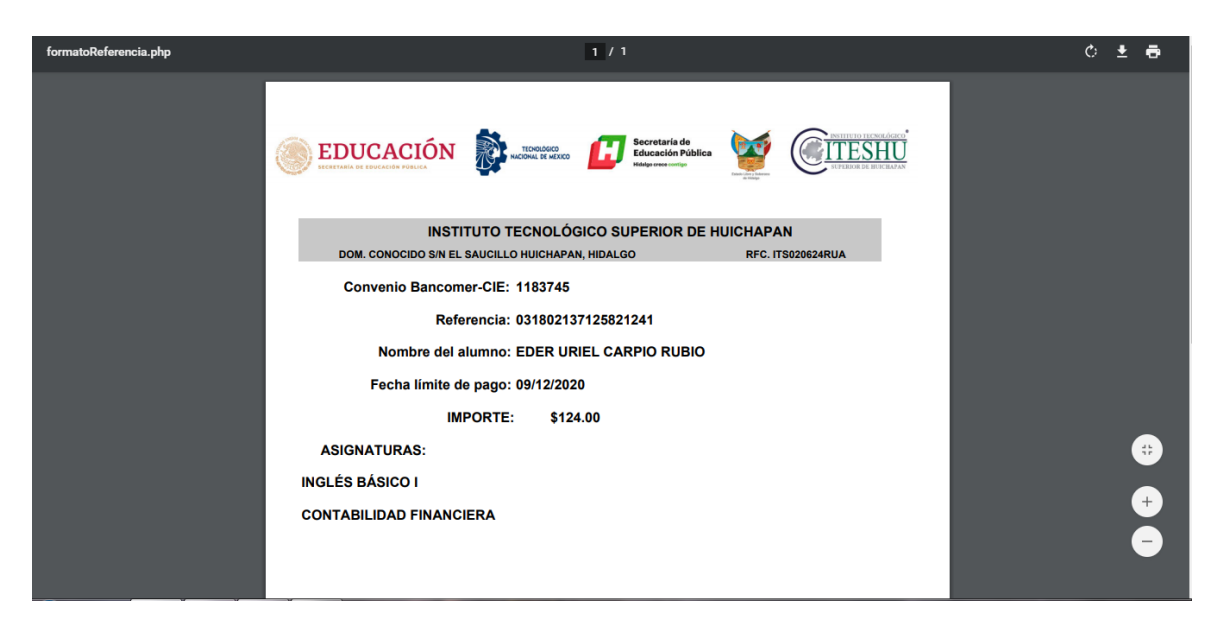

6. Una vez que se genere la referencia se deberá realizar el pago en BBVA (únicamente se puede realizar el pago en BANCOMER), el pago se tarda en reflejar un máximo de 3 horas posteriores a la hora que se realizó.

NOTA 2: Fecha límite para hacer el pago de segundas oportunidades: 09 de diciembre de 2021

NOTA 3: En la página 4 de este documento se describen los pasos para realizar el pago.

NOTA 4: Si el pago no ha sido detectado por el sistema, aparecerá en estatus PENDIENTE.

| ≣ Seleccione sus materias    |                                                                                                    |           |
|------------------------------|----------------------------------------------------------------------------------------------------|-----------|
| Materia                      | Seleccionar Materia                                                                                                    | Estatus   |
| INVESTIGACIÓN DE OPERACIONES |                                                                                                    | Pendiente |
| MACROECONOMÍA                |                                                                                                    | Pendiente |
| ADMINISTRACIÓN FINANCIERA I  |                                                                                                    | Pendiente |
| CAPITAL HUMANO II            | Image: A start and a start and a start a start a st | Pendiente |
| DERECHO FISCAL               | Image: A set of the set of the | Pendiente |
| PLAN DE NEGOCIOS             | <b>~</b>                                                                                                    | Pendiente |

NOTA 5: Cuando el pago ha sido detectado por el sistema aparecerá el estatus como ACREDITADO

| ≣ Seleccione sus materias    |                     |            |
|------------------------------|---------------------|------------|
| Materia                      | Seleccionar Materia | Estatus    |
| METROLOGÍA Y NORMALIZACIÓN   |                     | Acreditado |
| FUNDAMENTOS DE INVESTIGACIÓN |                     | Pendiente  |
| INGLÉS BÁSICO I              |                     | Pendiente  |
| ÁLGEBRA LINEAL               |                     | Pendiente  |
| ESTADÍSTICA INFERENCIAL I    |                     | Acreditado |
| ESTUDIO DEL TRABAJO I        |                     | Acreditado |

**7.** Una vez que aparece acreditado, podrá continuar con su proceso para realizar las evaluaciones de segunda oportunidad.

### A CONTINUACIÓN, LES PRESENTAMOS LOS PASOS PARA REALIZAR EL PAGO A TRAVÉS DE LA PRACTI CAJA BBVA BANCOMER O BIEN DESDE LA APP BBVA BANCOMER MÓVIL

# Pagos referenciados a través de practi caja bbva bancomer

**1.** Seleccione Pagar Servicios

| <b>BBVA</b> Bancomer                                                              | Menú principal 倄            |
|-----------------------------------------------------------------------------------|-----------------------------|
| Selecciona la operación que deseas realizar<br>Seleccionar "Pagar<br>Servicios"   | 5 0                         |
| Con efectivo                                                                      | Tengo billetes desde 100    |
| Depositar a cuertas servicios Pagar aspontations (Consultar soldos y movimientos) | Comprar<br>Biempo aize      |
| Pagar Tarjeta<br>de Ordato<br>Pagar Crédito                                       | Pagar Tarjeta<br>de Crédito |
| Pago a Empresas<br>en efectivo                                                    | Salir                       |

2. Digite el número de Convenio CIE

CONVENIO CIE DEL INSTITUTO TECNOLOGICO SUPERIOR DE HUICHAPAN: 01183745

| <b>BBVA</b> Bancomer                                                                   | Pago de servicios                                          |
|----------------------------------------------------------------------------------------|------------------------------------------------------------|
| Selecciona el servicio a pagar y oprime "Contin                                        | nuar"                                                      |
| ISION AXTEL S. SKY                                                                     |                                                            |
| Si no encuentras la imagen de tu servi<br>de convenio a 7 digitos. Si es menor añade a | ricio, captura el número<br>Intes los ceros que necesites. |
| Corregir<br>Digita tu convenio y verifica c                                            | Continuer                                                  |
| Menú Principal                                                                         | Sair                                                       |

3. Capture la referencia de 18 dígitos

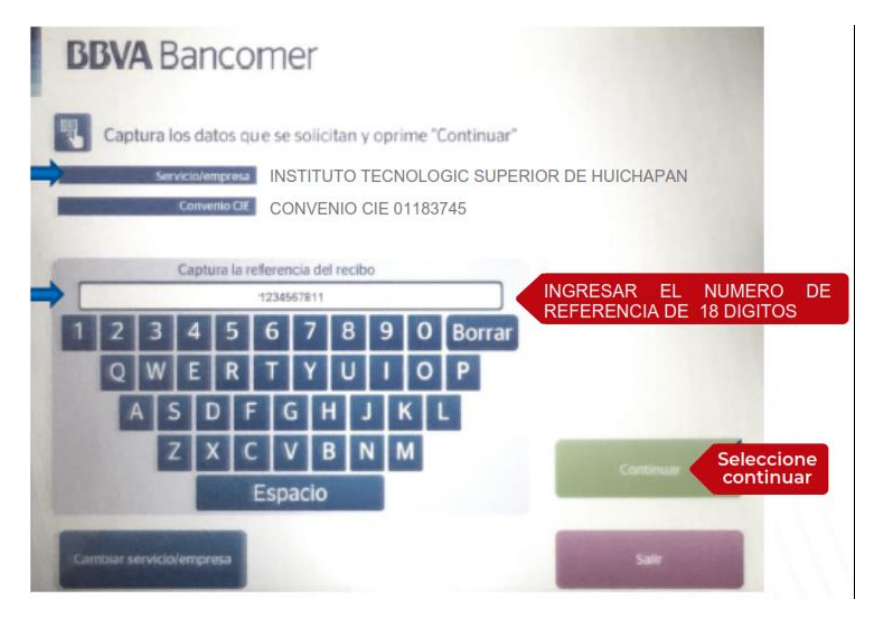

4. Valide que sus datos sean correctos antes de ingresar su monto

| Ejemplo:<br>SERVICIO/EMPRES: INSTITUTO TECI<br>CONVENIO CIE: 01183745<br>REFERENCIA: 031602119625415227 | NOLOGICO SUPERIOR DE HUICHAPAN                       |
|----------------------------------------------------------------------------------------------------|------------------------------------------------------|
| <b>BBVA</b> Bancomer                                                                                    | Pago de servicios/empresas                           |
| Captura los datos que se solicitan y op                                                                 | rime "Continuar"                                     |
| Serviciolempresa<br>Convenio CIE<br>Referencia<br>REFERENCIA DE                                         | OLOGICO SUPERIOR DE HUICHAPAN<br>33745<br>18 DIGITOS |
| Cambiar referencia<br>Captura el importe                                                                | e a pagar sin centavos<br>Seleccione                 |
| Lorreger                                                                                                | Ingrese la<br>cantidad a<br>pagar                    |

5. Ingrese el efectivo

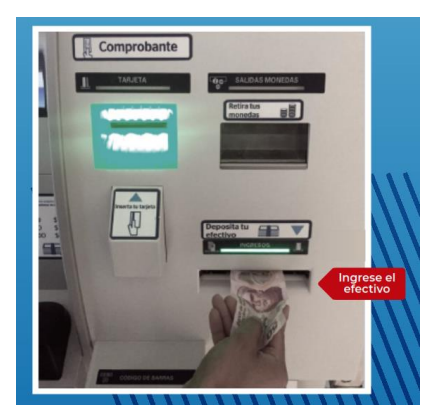

6. La practi caja cuenta los billetes ingresados para validar su pago

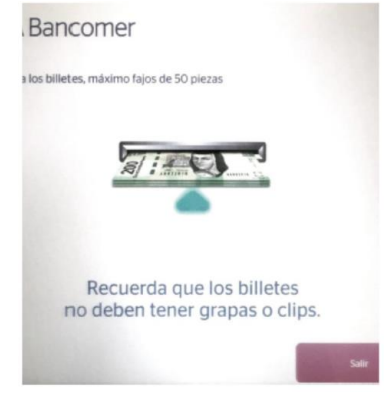

7. Verifique el número de convenio, asegúrese que sus datos sean correctos

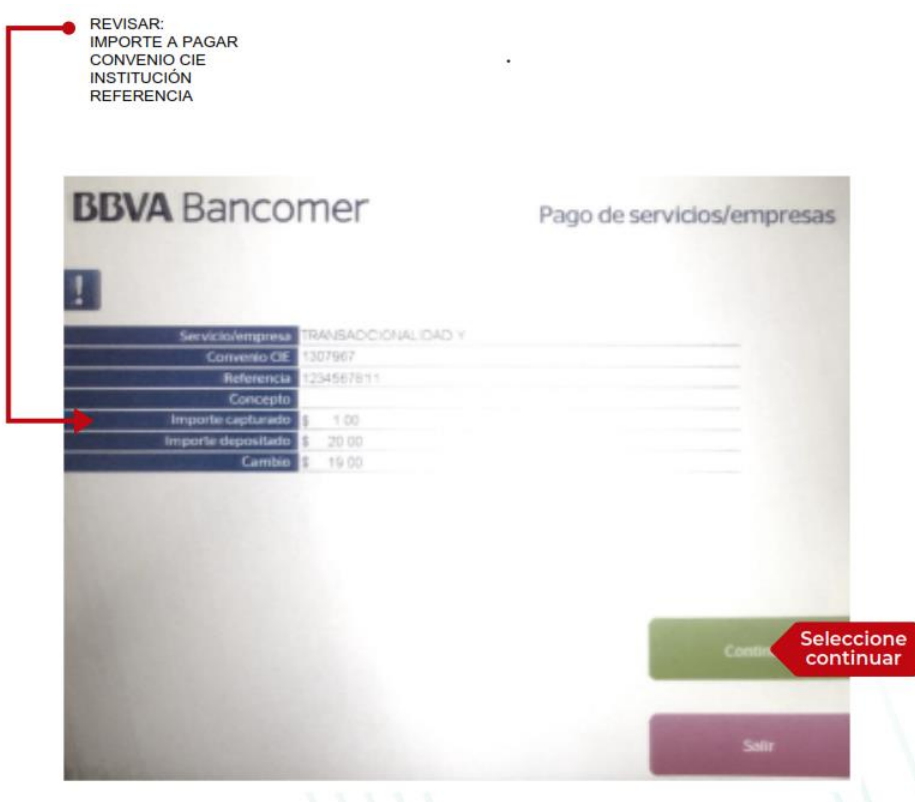

1111

8. Tome su comprobante, verificar en el comprobante los datos capturados: convenio, empresa, referencia e importe.

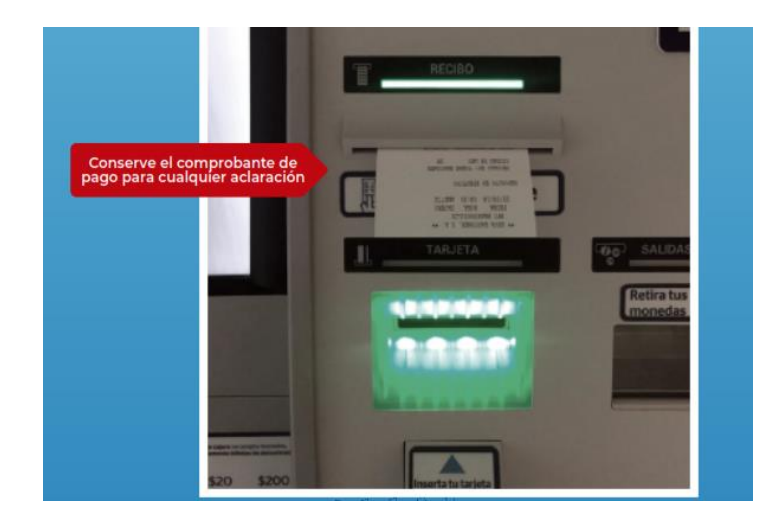

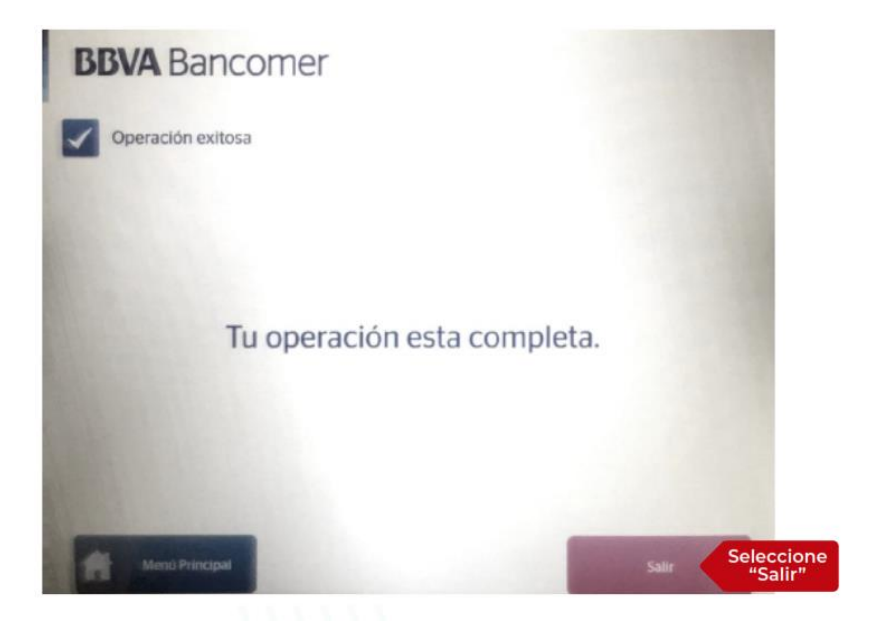

## PROCESO PARA PAGOS REFERENCIADOS A TRAVÉS DE APP BBVA BANCOMER MÓVIL

- 1. Ingresa al sitio App BBVA Bancomer Móvil con su usuario y contraseña.
- 2. Selecciona la opción "Pagar un servicio".

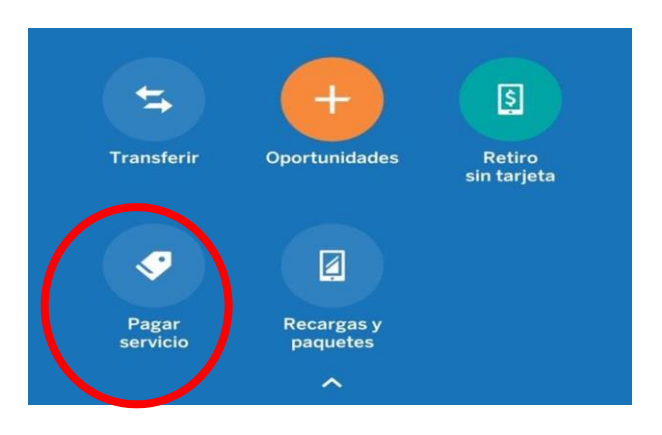

3. Seleccionar la opción "Nuevo servicio", e ingresar el número de convenio y oprimir el icono de buscar.

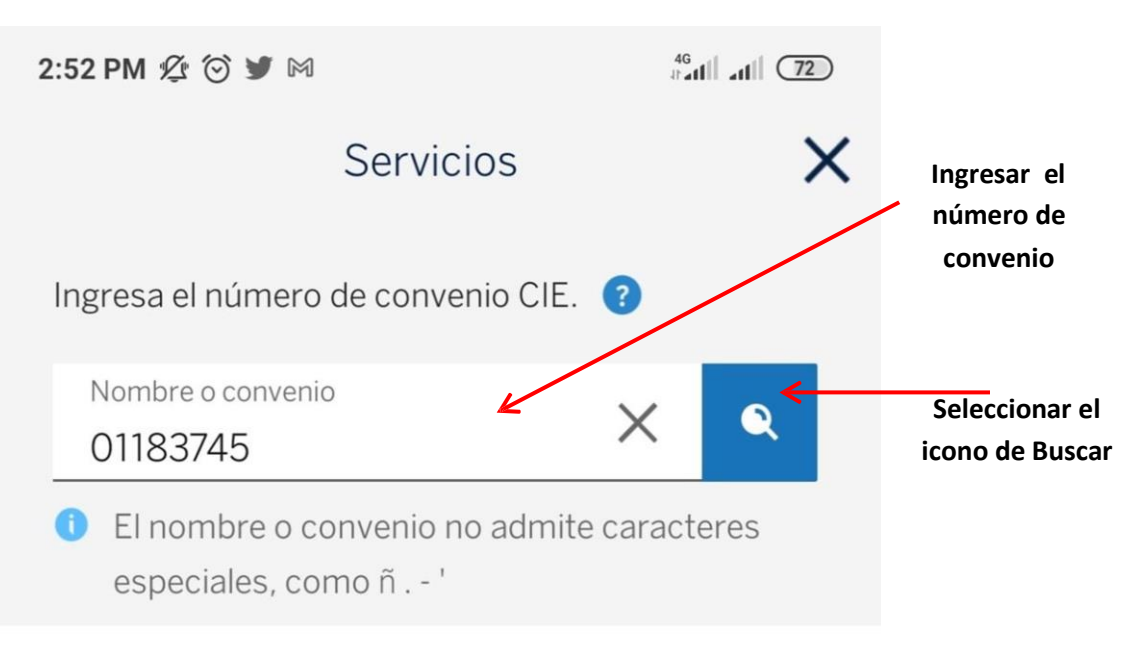

4. Seleccionar el nombre de la Empresa: Instituto Tecnológico Superior de Huichapan.

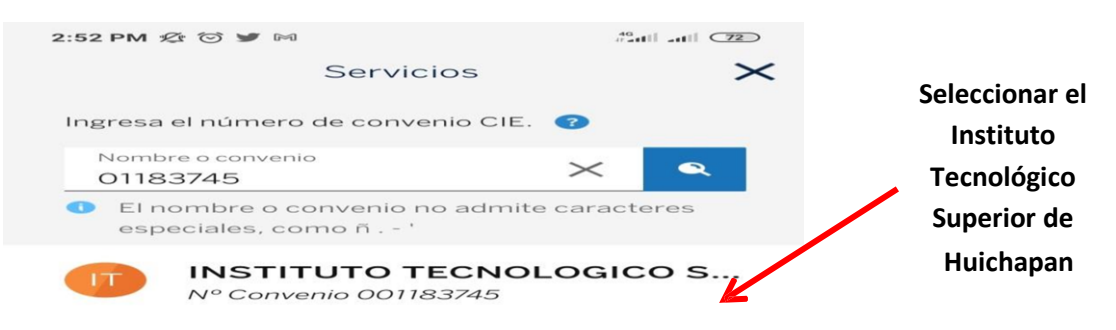

5. Ingresar los datos solicitados: referencia, importe, alias del servicio y oprima el

botón "Continuar".

| Detalle del servicio                                                             | $\times$ |                                             |
|----------------------------------------------------------------------------------|----------|---------------------------------------------|
| INSTITUTO TECNOLOGICO                                                            |          |                                             |
| Captura o ingresa la referencia del servicio Capturar datos con código de barras |          | Ingresar los 18 dígitos de la<br>referencia |
| Referencia                                                                       |          |                                             |
| ¿En dónde está la referencia? 🕐                                                  |          | Ingresar el importe a pagar                 |
| Alias del servicio                                                               |          | Ingresar la palabra: ITESHU                 |
| Guardar servicio<br>Este servicio quedará guardado para<br>futuras operaciones.  |          |                                             |
| Continuar                                                                        |          | Oprimir "Continuar"                         |

6. El sistema de App Bancomer móvil guardará el servicio y aparece la siguiente leyenda, oprimir el botón "Continuar".

| Optimilie del servicio       Image: Servicio del Servicio del Servici del Servici del Servicio del Servici del Servicio del Servicio d                                                                   | 4:37 PM 🏂 🗇 🖬 🎔 🕅                                        | 40<br>Patti atti 67 |
|----------------------------------------------------------------------------------------------------|----------------------------------------------------------|---------------------|
| INSTITUTO TECNOLOGICO<br>Nº Comento Comencicados<br>Destatos al regionas pere interesas dal condutor<br>ET Constanti al testas confidedante terrena.<br>Televenca<br>ALCAROSTAS<br>SOLSO<br>Manana<br>SolSO                                                                                                    | Detalle dei servicio                                     | $\times$            |
| Excelling of replacing large following field worklass<br>1975 Competenced address report of deling of the Antonian<br>2075 Competenced address report of deling of the Antonian<br>2075 Competence of the Information of the Information<br>2075 Competence of the Information of the Information<br>2075 Competence of the Information of the Information<br>2075 Competence of the Information of the Information<br>2075 Competence of the Information of the Information<br>2075 Competence of the Information of the Information<br>2075 Competence of the Information of the Information<br>2075 Competence of the Information of the Information<br>2075 Competence of the Information of the Information<br>2075 Competence of the Information of the Information of the Information<br>2075 Competence of the Information of the Information of the Informat |                                                          | ilco                |
| 23 Constanto I addition mean of deliging the Antonesis.                                                                                                    | Contractions of the second responses that second         | nine.               |
| More and a response of the second second sec                           | its contendentes aitradium de circu                      | -                   |
| Adde official a response for recommended (C)<br>manual (C)<br>SG3.550<br>Address of grant (C)<br>Address of grant (C)<br>(C)<br>(C)<br>(C)<br>(C)<br>(C)<br>(C)<br>(C)                                                                                                    | 8494985555                                               | *:                  |
|                                                                                                    | alfin din estanto refracto din 👘                         |                     |
|                                                                                                    | internation<br>BBB/BB                                    | ×                   |
|                                                                                                    |                                                          |                     |
| 0                                                                                                    | al also post to manufacture                              | ~                   |
|                                                                                                    | 0                                                        |                     |
| Servicio guardado                                                                                                    | Servicio guardado                                        |                     |
| Se ha guardado el servicio en tu listado para<br>futuros pagos.                                                                                                    | Se ha guardado el servicio en tu lista<br>futuros pagos. | do para             |
| Continuar                                                                                                    | Continuar                                                |                     |
| ■ ● ◄                                                                                                    | ■ ● ◄                                                    |                     |

7. Verificar los datos del pago (Institución, Convenio, Referencia, Importe); en caso de tener más de 2 cuentas en su app BBVA Bancomer seleccionar la cuenta de retiro, de lo contrario el sistema automáticamente seleccionará la cuenta que se encuentra registrada, posteriormente ingresar el concepto y oprimir el botón de "Continuar".

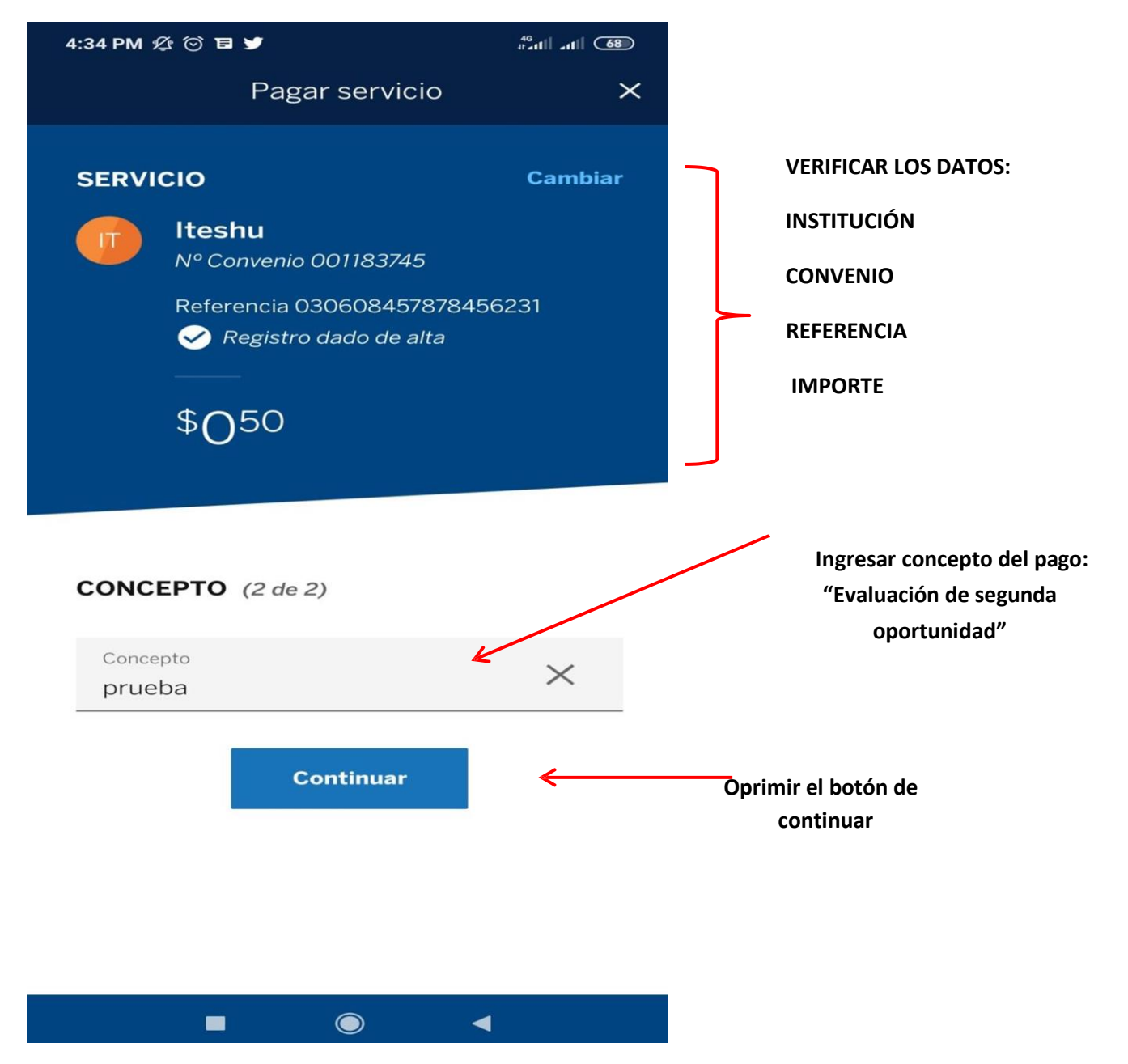

8. Autorizar la aplicación del pago, oprimir el botón de "Aceptar".

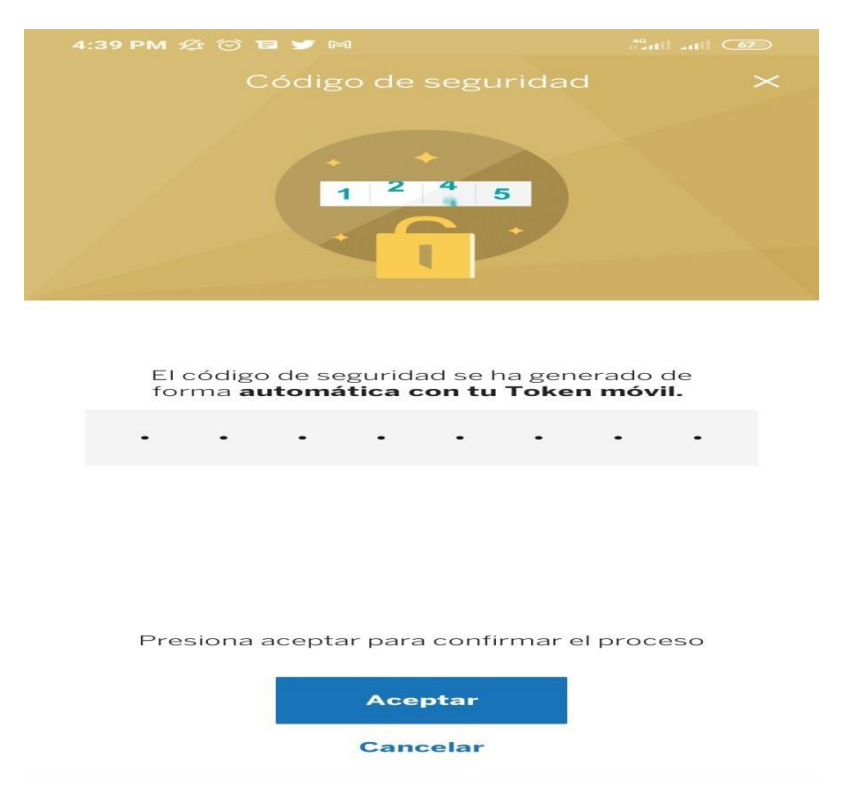

**9.** Guardar el comprobante generado del pago para poder usarlo en cualquier aclaración posterior.

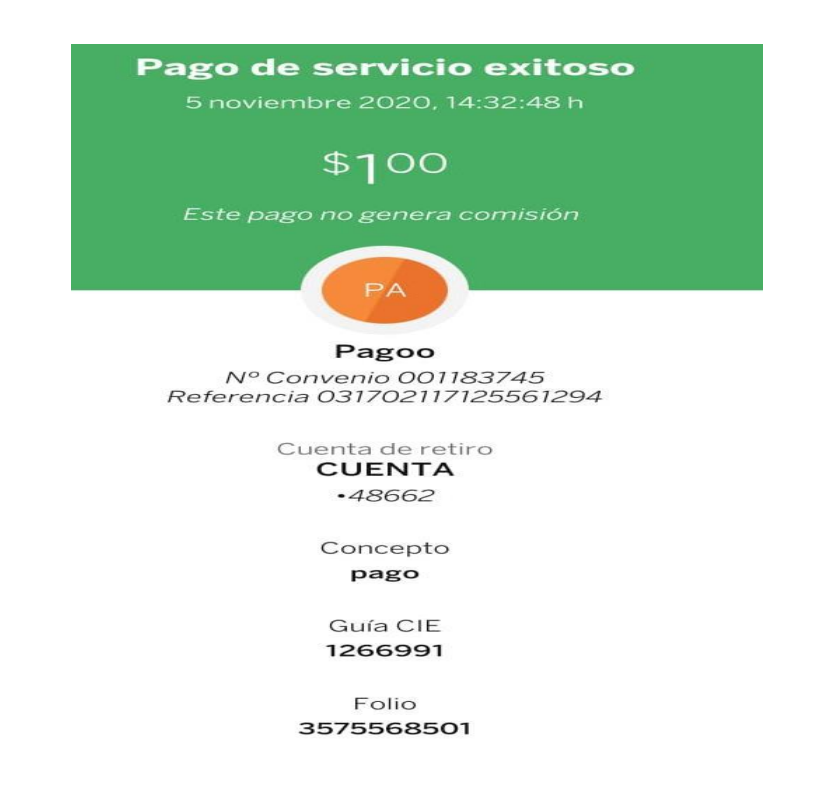

**NOTA 6:** En caso de que se haya capturado un dato erróneo el pagó no será procesado, deberán verificar la información capturada.

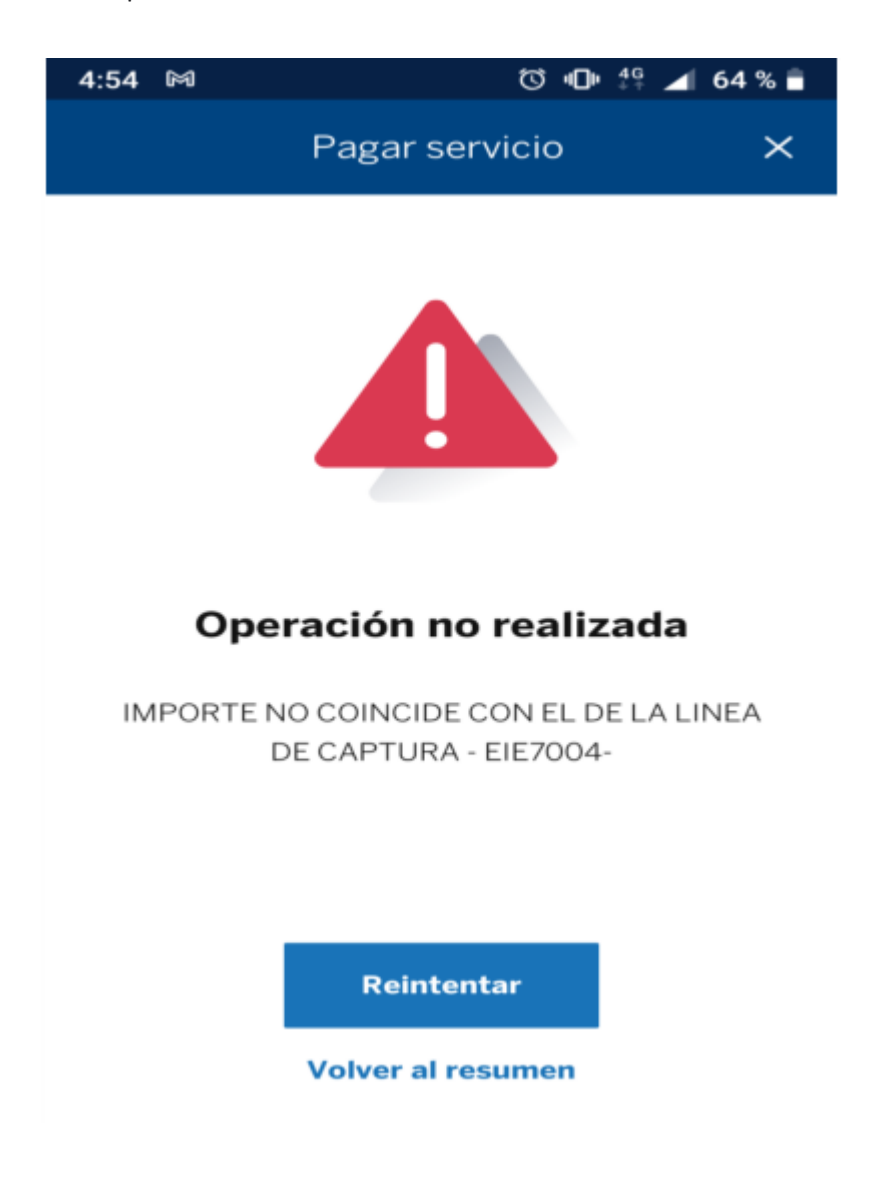

**NOTA 7:** Si después de leer este documento existe alguna duda, por favor enviar al correo: <u>mrlopez@iteshu.edu.mx</u> su matrícula, nombre completo, carrera y la duda correspondiente.